# Aanvraag uitvoeringsverzoeken

# Om uitvoeringsverzoeken naar de thuiszorg eenvoudig aan te vragen hebben de thuiszorgaanbieders in Friesland gekozen voor een eenduidige inrichting in Zorgdomein.

#### Hoe vraag ik een uitvoeringsverzoek aan?

Als huisarts vraag je makkelijk een uitvoeringsverzoek aan voor bijvoorbeeld voorbehouden handelingen. Hierin zet je alle relevante informatie voor de zorgprofessional klaar.

#### 1. Selecteer de zorgvraag

Uitvoeringsverzoeken zijn te vinden via de zorgvragen **Verpleging, verzorging & thuiszorg** en vervolgens **Specialistische verpleging**. Vind je niet de gewenste zorgaanbieder? Probeer dan één van de andere vragen onder Verpleging, verzorging & thuiszorg.

| lk wil                             | Verpleging, verzorging & thuiszorg         |
|------------------------------------|--------------------------------------------|
| Q Zorg vinden                      | Complexe gezondheidsproblemen              |
| Diagnostiek >                      | Palliatieve zorg                           |
| Teleconsultatie >                  | Persoonlijke verzorging                    |
| Medisch specialistische zorg       | Specialistische verpleging                 |
| Paramedische zorg >                | Verpleging                                 |
| Aanvullende zorg                   | Overige zorgvragen Verpleging & verzorging |
| GGZ / Jeugdzorg >                  |                                            |
| Verpleging, verzorging & thuiszorg |                                            |
| Verblijf & wonen                   |                                            |
| Welzijn / Hulpmiddelen >           |                                            |

Het zorgvraagmenu kan filters bevatten op basis van de patiëntgegevens, zoals leeftijd of geslacht. Als je niet de zorgvragen ziet die je verwacht, klik dan op het vinkje naast het filter om deze uit te schakelen.

#### 2. Vind de juiste zorg

Je komt vervolgens terecht in het zorgaanbodscherm. Hier vind je de zorginstellingen die aanbod hebben dat past bij de gekozen zorgvraag. Scroll door het zorgaanbod of zoek via de zoekbalk bovenin het scherm.

- 1. Selecteer het zorgproduct bij de aanbieder waarnaar je wilt verwijzen
  - Controleer of er 'Uitvoeringsverzoek' of 'Combinatieafspraak' in de naam van het zorgproduct staat
- 2. Vul de gevraagde informatie in, indien nodig
- 3. Klik op Start aanvraag

#### 3. Voer de patiëntgegevens in

1. Voer alle gevraagde patiëntgegevens in. Deze worden automatisch ingevuld, als je verwijst vanuit een informatiesysteem

2. Klik op Doorgaan

### 4. Vul het aanvraagformulier in

- 1. Vink aan wat je wilt aanvragen
- 2. Voer de gevraagde gegevens in
- 3. Klik op **Doorgaan**

## 5. Informeer je patiënt

- 1. Kies voor digitaal de patiënt informeren, of informeren op papier. De informatie in het patiëntbericht is ingesteld door de zorgaanbieder.
  - Bij **Online** ontvangt de patiënt het afspraakbericht via e-mail
  - Bij **Op papier** krijg je de mogelijkheid om het patiëntbericht te printen
  - Bij **Online en op papier** wordt er een e-mail gestuurd en kun je gelijk het bericht printen
- 2. Klik op Verstuur aanvraag